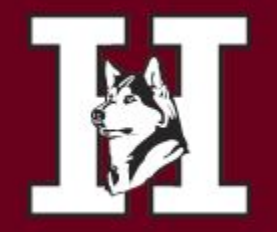

CHANDLER, ARIZONA

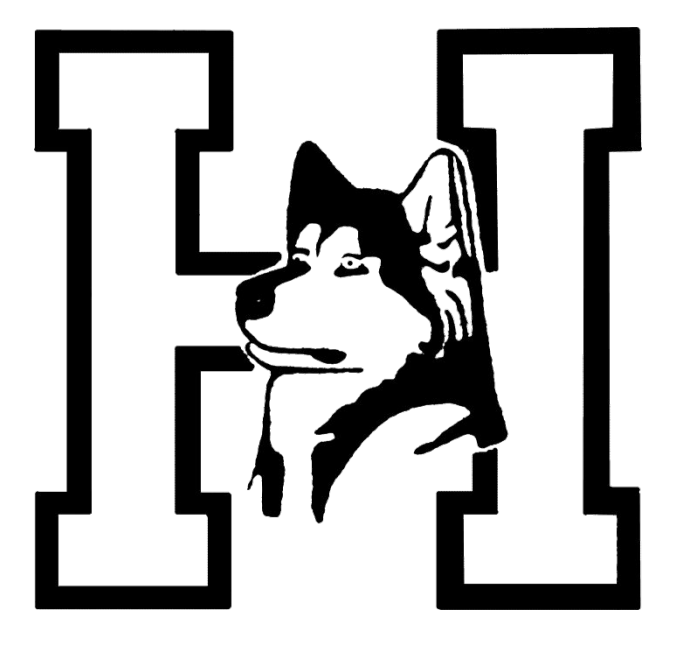

### 2025-2026

**Counseling Department** 

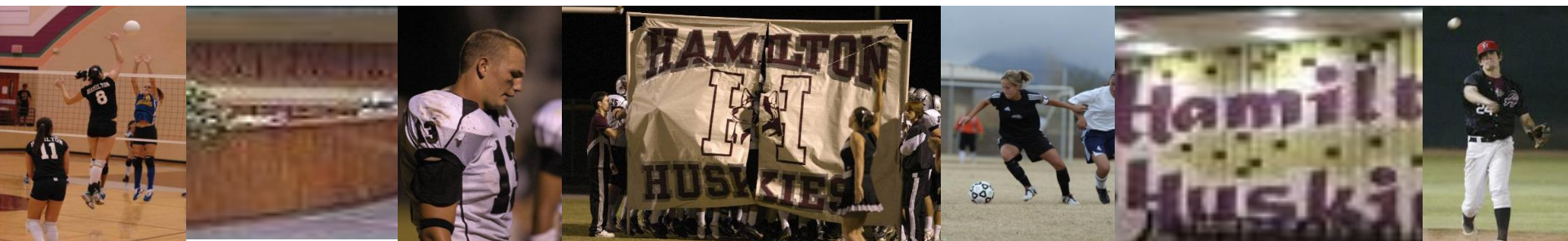

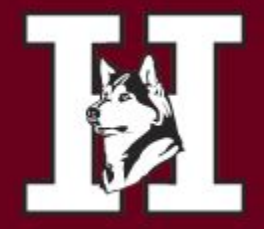

CHANDLER, ARIZONA

| Student Last Name | Counselor     | Room |
|-------------------|---------------|------|
| A-BUF             | Ms. Celaya    | C125 |
| BUG-DIL           | Dr. Massey    | C125 |
| DIM-GUR           | Mrs. Trujillo | C223 |
| GUS-KEM           | Mrs. Tietjen  | C223 |
| KEN-MCC           | Ms. Furrow    | E100 |
| MCD-PAP           | Mrs. Anaya    | E100 |
| PAQ-SAE           | Mr. Spykstra  | E200 |
| SAF-TOS           | Ms. Romero    | E200 |
| TOT-Z             | Mr. Kanner    | C226 |
| Career Tech       | Mrs. Liebrock | D100 |

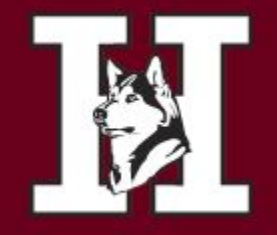

### **Student Registration Meetings**

Counselors will be meeting with you through your English classes beginning in January. If you are absent and have not met with your counselor <u>before</u> spring break, please make an appointment.

It is important to make sure you are registered and on track for graduation.

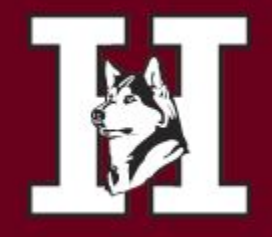

# Registration Forms and Information www.hamiltonhuskies.com

- Describes what courses Hamilton offers.
- Informs you what classes you need to graduate.
- What classes you need to attend a university.

**High School Course Catalog** School Year 2025-26 Arizona College Prep High Schoo **Basha High School Camille Casteel High School Chandler Early College Chandler High School** Chandler Learning Center Chandler Online Academy Hamilton High School Hill Learning Academy Perry High School

Chandler Unified School District

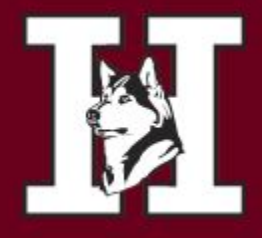

## Four-Year High School Planning

- Check Graduation requirements
- Check University Requirements
- Calculate Core GPA
   <u>https://www.cusd80.com/Page/115207</u>
- Online course catalog page B-1

| Curriculum<br>area           | Graduation<br>Requirements | In-state<br>University |
|------------------------------|----------------------------|------------------------|
| English                      | 4 Credits                  | 4 Credits              |
| Math                         | 4 Credits                  | 4 Credits              |
| Lab Science                  | 3 Credits                  | 3 Credits              |
| Social<br>Studies            | 3 Credits                  | 2 Credits              |
| Career/Fine<br>arts          | 1 credit                   | 1 credit               |
| Foreign<br>Language          | NONE                       | 2 Credits              |
| PE                           | 1 Credit                   | 0 Credit               |
| Health                       | .50 Credit                 | 0 credit               |
| Required<br>Courses          | 16 ½ credits               | 16 credits             |
| Elective<br>Courses          | 5 ½ Credits                | 4 Credits              |
| Total<br>Required<br>Credits | 22 Credits                 | 16 Credits             |

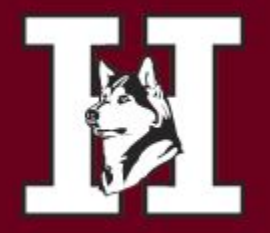

#### CHANDLER, ARIZONA

# How do I know what classes to take?

### Sample schedule

- 1. English 11
- 2. AM/AZ History
- 3. Math
- 4. Science
- 5. Elective
- 6. Elective

#### 2025-2026 HAMILTON HIGH SCHOOL JUNIOR REGISTRATION WORKSHEET

It is time to choose your classes for next year. Please register via the Campus Portal of Infinite Campus. Students must log into the Campus Portal and register for courses. Directions for registration are on our website. This worksheet is to prepare students for this online registration.

We hire teachers and create a master schedule based on student requests. <u>Please consider your selections carefully, as we will be unable to accommodate schedule</u> <u>changer after schedules are created</u>. By signing, we acknowledge that we have read the Course Description Catalog and understand any prerequisites and fees associated with the requested courses.

Note to Parents: If you encourage your child to take an honors class, please have a conversation with this year's current teacher to ensure proper placement. Also note that leveling down in the future can be challenging if it means exceeding class size maximums. Students cannot change levels until quarter 1 progress reports (approx. 4. weeks into the school year).

- Students must register for 6 classes.
- Students must provide at least two (2) alternative choices for electives in case their original choices are unavailable.
- Students registering for Release Time (Seminary) must indicate this by filling in one of their electives. This will replace one elective and does not contribute toward graduation requirements. Students should register for Summer School, Chandler Online Academy or Zero Hour to replace this credit.
- Dual Enrollment courses vary from year to year due to teacher availability.
- Courses dropped after the 20<sup>th</sup> day of school in the 2025-2026 school year will receive a "WF" on the transcript
   Check ONLY If you would like a Zero or a 7<sup>th</sup> hour class.

#### tudent Signature: Parent Signature

|                                       | COURSE NAME/NUM                                                                                                    | MBER                                                                                                    |                                                                                            |
|---------------------------------------|----------------------------------------------------------------------------------------------------|----------------------------------------------------------------------------------------------------|--------------------------------------------------------------------------------------------|
| ENGLISH<br>(Core - Circle One)        | ENG300A/B ENGLISH 11     ENG300AEVT/BEVT EVIT ENGLISH 11     ENG305A/B AP ENGLISH LANGUAGE & COM                                                                                                    | IPOSITION *PR: Honors English 10 □Interested in DE                                                                                                    | Current Teacher<br>Initials<br>(required)                                                  |
| MATH<br>(Core - Circle One)           | MAT300A/B ALGEBRA 2 *PR: Geometry or Hi     MAT340A/B COLLEGE ALGEBRA     MAT440A/B PRE-CALCULUS     MAT440A/B PRE-CALCULUS *PR: Honors J     MAT430A/B INTRO TO STATISTICS *PR: Alge     MAT425A/B AP STATISTICS *PR: AlgeBra 2 or     MAT435A/B AP CALCULUS AB *PR: Hon Pre-C     MAT445A/B AP CALCULUS AB *PR: Hon Pre-C                                                                                                    | onors Geometry  Interested in Dual Enrollment Algebra 2 Interested in Dual Enrollment bra 2 or Pre-Calc Interested in Dual Enrollment Calc or Pre-Calc Interested in Dual Enrollment Calc or CAL AB Interested in Dual Enrollment | Current<br>Teacher Initial<br>(required)                                                   |
| SCIENCE<br>(Core - Circle One)        | <ul> <li>SCI300A/B CHEMISTRY *PR: Geometry &amp; Biol<br/>SCI355A/B AP CHEMISTRY *PR: Geometry<br/>SCI315A/B AP CHEMISTRY *PR: Algebra 2 &amp;<br/>SCI215A/B AP BIOLOGY *PR: Biology, Conc<br/>SCI320A/B AP ENVIRONMENTAL SCIENCE *PR:<br/>SCI300A/B PHVSICS *PR: Geometry &amp; Biolo<br/>SCI425A/B AP PHVSICS 1 *PR: Algebra 2 &amp;<br/>SCI400A/B PHVSICS 1 *PR: Algebra 2 &amp;<br/>SCI400A/B AP HYSICS 1 *PR: Algebra 2 &amp;<br/>SCI406A/B ANATOMY &amp; PHYSICJGUGY *PR: B<br/>SCI406A/B ANATOMY &amp; PHYSICJGUGY *PR: B</li> </ul> | Nogy                                                                                                    |                                                                                            |
| SOCIAL STUDIES<br>(Core - Circle One) | SOC300A/B AM/AZ HISTORY     SOC305A/B AP AMERICAN/ARIZONA HISTOR                                                                                                    | RY Dinterested in Dual Enrollment                                                                                                    |                                                                                            |
| ELECTIVE #1                           | 1 <sup>st</sup> Semester: ALTERM<br>2 <sup>rd</sup> Semester:                                                                                                    | 2 <sup>rd</sup> Semester:                                                                                                    | CTE CLASSES<br>***Students who<br>sign up for a Year<br>1 CTE course will                  |
| ELECTIVE #2                           | 1" Semester: ALTERN<br>2"" Semester:                                                                                                    | VATE #2         1" Semester:           2 <sup>nd</sup> Semester:                                                                                                    | be required to<br>take the<br>subsequent Year 2<br>course the<br>following school<br>year. |

| Chandler Online Academy (COA) | olan to enroll in a class(es) at COA during the 2025-2026 school ye<br>YES   NO | ear. |
|-------------------------------|---------------------------------------------------------------------------------|------|
|-------------------------------|---------------------------------------------------------------------------------|------|

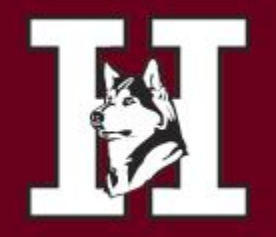

CHANDLER, ARIZONA

## English

- English 11
- EVIT English 11

(only for students who have applied and been approved)

### AP English Lang

- No testing required
- Required summer reading
- Full year commitment
- Prerequisite Honors Eng 10

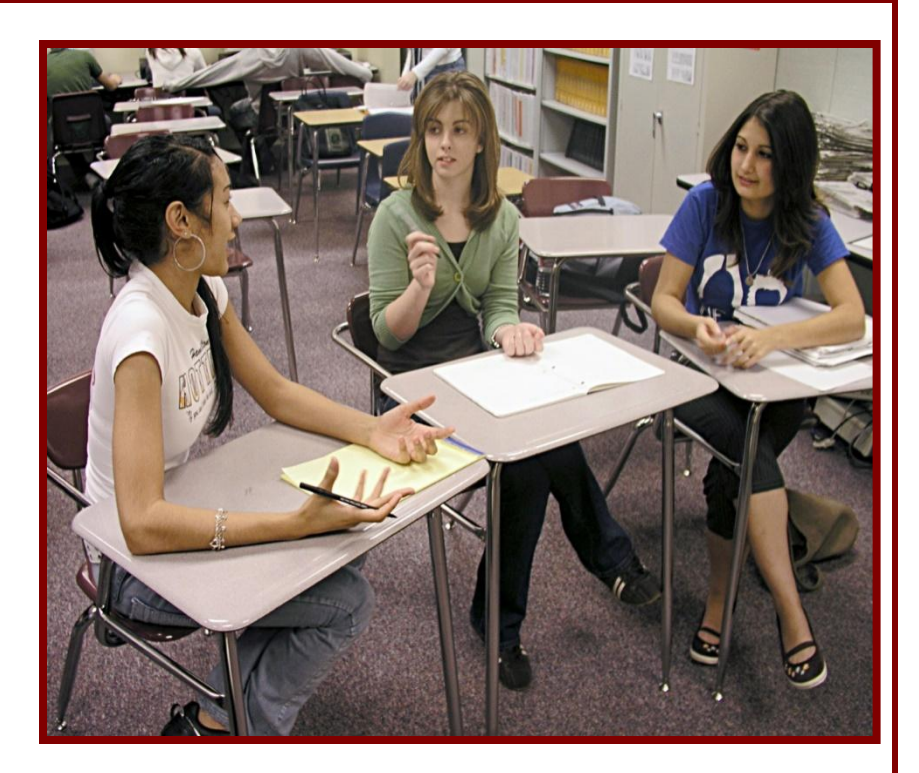

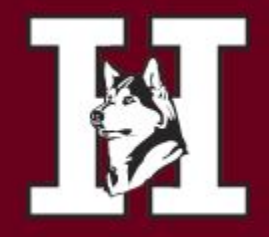

CHANDLER, ARIZONA

## Social Studies

- American/Arizona History
- AP American/Arizona History
  - Common note taking skills & outside reading
  - Higher level thinking
  - Top academic clubs such as
     Model United Nations and We The People

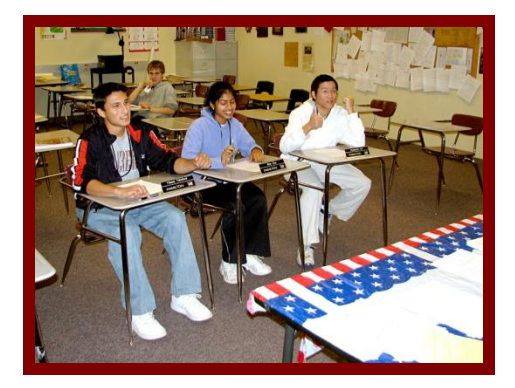

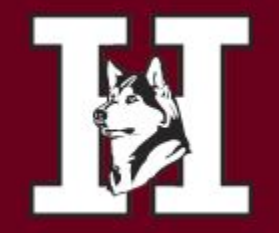

## Math

We have many levels of math. Please register for the next level which is appropriate for you. (Teacher Approval is required for all levels of Math.)

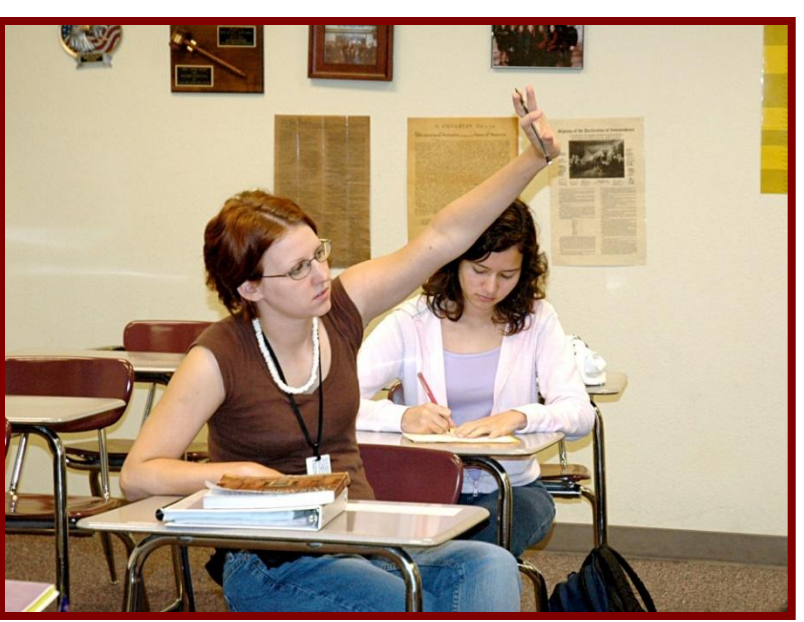

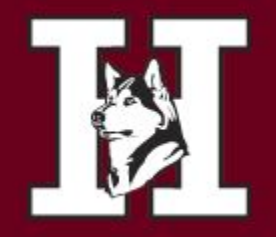

CHANDLER, ARIZONA

## Science

- Environmental Science
- Phenomena of Natural Science
- Chemistry
- Physics
- Honors Chemistry
- AP Environmental Science
- AP Chemistry
- AP Physics1
- AP Physics C
- Anatomy and Physiology

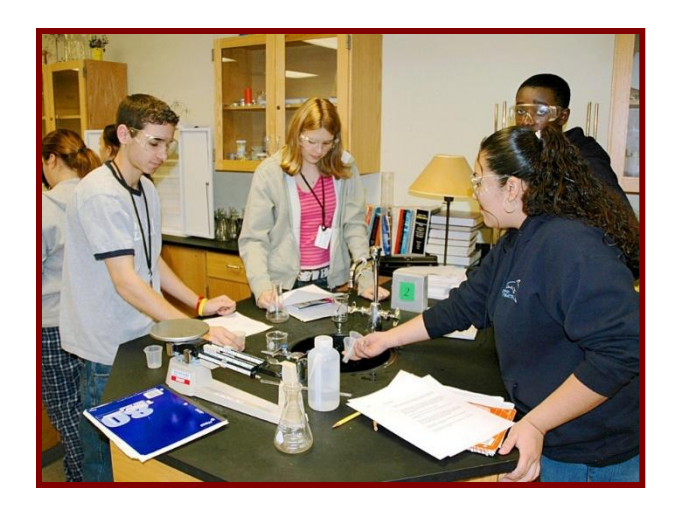

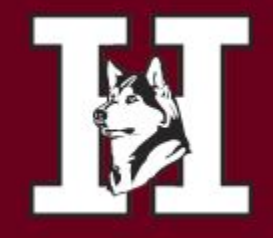

### Co-Ed Physical Education (1.0 Credit) and Health (.50 Credit)

If you have **not** completed the PE/Health requirements you must register for the class. It is a graduation requirement.

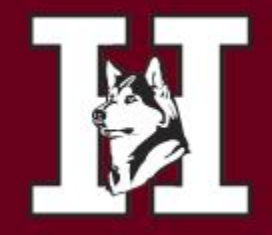

Some electives require tryouts, teacher approval or may have an application process. Be sure you have permission to be in a class before you sign up for it.

Peer Facilitator Advanced fine arts performance classes, etc.

|           | OTHER COURSES                                         |      |
|-----------|-------------------------------------------------------|------|
| AVD300A/B | AVID 11                                               | Year |
| ELE220A/B | Peer Facilitator (Application)                        | Year |
| ENE180A/B | Speech/Debate                                         | Year |
| RLT100A/B | Release Time (Seminary – <b>no</b><br><b>credit</b> ) | Year |
| ELE520A/B | E-SPORTS ********                                     | Year |
| ELE520A/B | E-SPORTS ********NEW"                                 | Year |

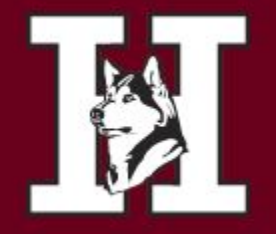

CHANDLER, ARIZONA

### CTE ELECTIVES

### Marketing

- Early Childhood Education
- Multimedia and Film
- **Culinary Arts**
- **Sports Medicine**
- Graphic Design

### And more!!!!

• CTE- Students who sign up for a YR 1 CTE course will be required to take the subsequent YR 2 course the following school year.

|           | CAREER & TECHNICAL ED                            |      |
|-----------|--------------------------------------------------|------|
| SMI305A/B | Honors Semiconductors 1 ***NEW \$ *PR            | Year |
| CSC125A/B | AP Computer Science Principles \$                | Year |
| CSC335A/B | AP Computer Science A *PR                        | Year |
| DCM100A/B | Digital Communication 1                          | Year |
| CUL100A/B | Culinary Arts 1 \$                               | Year |
| DPH101A/B | Digital Photo 1 \$                               | Year |
| DPH201A/B | Digital Photo 2 \$ *PR                           | Year |
| ECE100A/B | Early Childhood Education 1 \$                   | Year |
| ECE200A/B | Early Childhood Education 2 \$ *PR               | Year |
|           |                                                  |      |
| RET105A/B | Hon Robotics & Engineering Technologies 1 \$     | Year |
| RET205A/B | Hon Robotics & Engineering Technologies 2 \$ *PR | Year |
| GRD100A/B | Graphic Design 1 \$                              | Year |
| GRD200A/B | Graphic Design 2 \$ *PR                          | Year |
| MRK200A/B | Marketing 1 \$                                   | Year |
| MRK330A/B | Marketing 2 \$ *PR                               | Year |
| SPM100A/B | Sports Medicine 1 \$                             | Year |
| SPM200A/B | Sports Medicine 2 \$ *PR                         | Year |
|           |                                                  |      |
| TVF100A/B | Multimedia and Film 1                            | Year |
| TVF200A/B | Multimedia and Film 2 \$ *PR                     | Year |

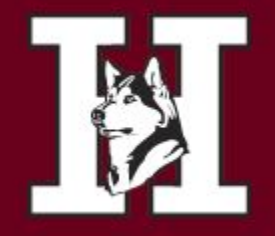

CHANDLER, ARIZONA

## ATHLETIC LOCKER

 If you play a sport and are registering for Athletic Locker, please indicate the sport and coach/period if you know it.

| ELECTIVE #1 | 1" Semester: Coach Dixon (football) |
|-------------|-------------------------------------|
| ELECTIVE #2 | 1" Semester:                        |

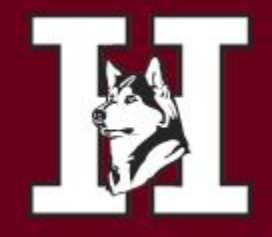

## Start Working on Your Future

### Earn College Credit During High School Enroll in Dual Credit & AP Classes

### Dual Credit classes

Dual credit courses require the payment of tuition to the cooperating community college. Dual enrollment credit is earned when the course is taken at a high school in the Chandler school district. Please check the box under the class if you plan to take the class for dual credit.

### AP Credit classes

College credit is granted after receiving a high enough score on an AP exam.

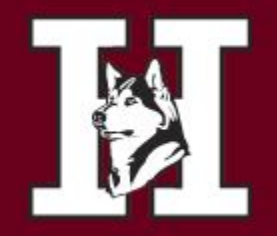

CHANDLER, ARIZONA

## EVIT

at a

- Only for 11<sup>th</sup> and 12<sup>th</sup> graders
- Variety of vocational classes available
- ½ day at HHS and ½ day at EVIT – Buses available
- Just write **EVIT** and the name of the program in your elective choice boxes and complete an EVIT application.
- Check out EVIT

ELECTIVE COURSES: Using the attached list of elective options select your top elective options for next year.

Write the name and course number in the boxes below and select Semester or Year for each
 course

Additionally, you will need to select at least 3 alternate elective choices in case your top choices do not have enough students to create the <u>course</u> or the requested class does not fit into your schedule.

| Example Year                                                   | AP Psychology<br>SSE315        | AP Psychology<br>SSE315                        |
|----------------------------------------------------------------|--------------------------------|------------------------------------------------|
| Elective                                                       | 🛛 Semester 🛛 <u>Year</u>       | Semester (only if Year wasn't selected)        |
| Example                                                        | Comprehensive Health<br>PED120 | Creative Writing<br>ENE200                     |
| Electives                                                      | 🛛 Semester 🗆 <u>Year</u>       | Semester (only if Year wasn't selected)        |
| ELECTIVE 1<br>If selected science, if<br>counts as an elective |                                |                                                |
|                                                                | □ Semester □ <u>Year</u>       | Semester (only if Year wasn't selected)        |
| ELECTIVE 2                                                     |                                | •                                              |
|                                                                | 🗆 Semester 🛛 🗌 <u>Year</u>     | <u>Semester</u> (only if Year wasn't selected) |
| ELECTIVE 3                                                     |                                |                                                |
|                                                                | Semester <u>Year</u>           | <u>Semester</u> (only if Year wasn't selected) |
|                                                                |                                |                                                |
|                                                                | □ Semester □ <u>Year</u>       | <u>Semester</u> (only if Year wasn't selected) |
| ALTERNATE                                                      |                                |                                                |
|                                                                | □ Semester □ <u>Year</u>       | Semester (only if Year wasn't selected)        |
| ALTERNATE                                                      |                                |                                                |
|                                                                | Semester <u>Year</u>           | Semester (only if Year wasn't selected)        |

 Seniors are the last priority for CTE 1<sup>#</sup> year courses. Do not select more than 2 of my 6 elective options on Year 1 CTE courses.

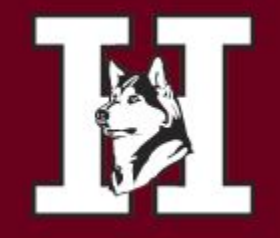

CHANDLER, ARIZONA

Now that you have chosen your classes.....

You need to input your choices into your Infinite Campus Portal!

The following pages are step-by-step instructions how to do this. This will be posted on the Hamilton Website.

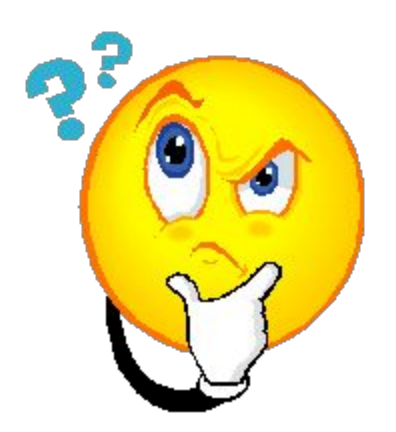

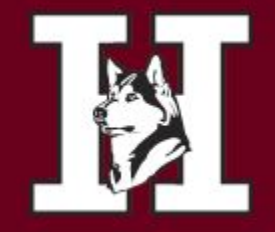

CHANDLER, ARIZONA

## How to Register Online...

**Online Registration Process** 

1. Pathway for Students: Log into Campus Portal > Click on More > Click on Course Registration

| =             | Infinite<br>Campus |                             |   |                                            |
|---------------|--------------------|-----------------------------|---|--------------------------------------------|
| Today         |                    | More                        |   |                                            |
| Calen         | dar<br>nments      | Course Registration         | > | Quick Links                                |
| Grade         |                    | Important Dates             | > | Basha High School                          |
| Grade         | Book Updates       | Lockers                     | > | CUSD Student Links<br>InTouch Fee Payments |
| Atten         | dance              | Transportation              | > | COA Attendance Submission                  |
| Schee         | lule               | ICS                         | > |                                            |
| Acade<br>Fees | ernic Plan         | Emergency and Health Update | > |                                            |
| Repor         |                    |                             |   |                                            |
| Mess          | age Center         |                             |   |                                            |
| Discu         | ssions             |                             |   |                                            |
| More          |                    |                             |   |                                            |
|               |                    |                             |   |                                            |

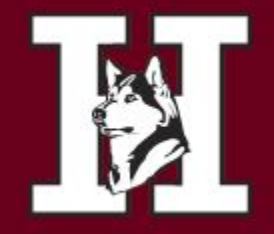

CHANDLER, ARIZONA

### Click on School Name

Student should see their 25-26 school year listed.

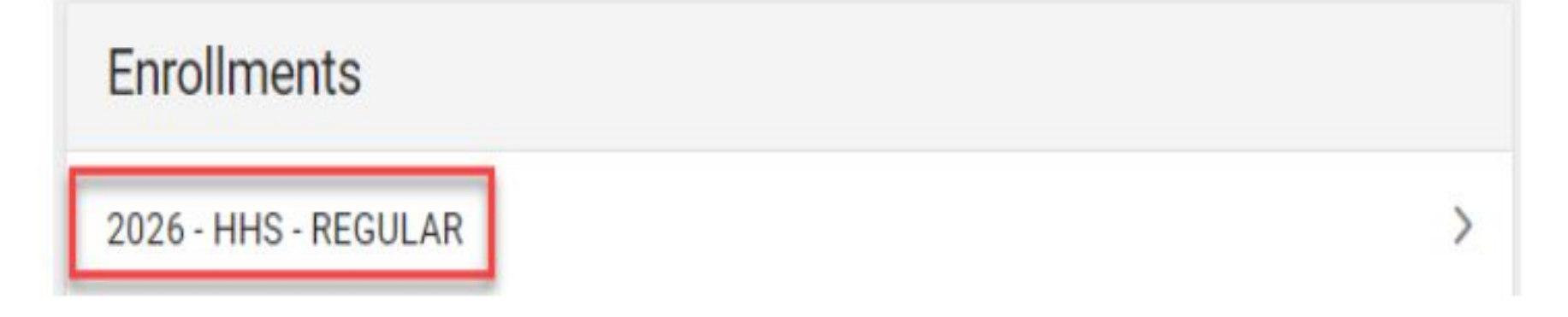

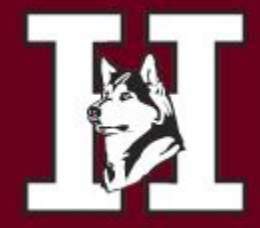

#### CHANDLER, ARIZONA

### If the school has assigned classes to the student, they will see them listed as

| <u>"required".</u>   |          |             |
|----------------------|----------|-------------|
| < Back               |          |             |
| 14% complete         |          | Units: 4/28 |
| COURSE NAME          | ests     |             |
| ~                    | REQUIRED |             |
| ENGLISH 9<br>ENG100A | 2        | >           |
| ENGLISH 9<br>ENG100B | 2        | >           |

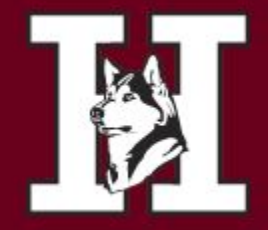

CHANDLER, ARIZONA

### Click "Add Course" to select your courses

| Not started         | Units: 0/28 |
|---------------------|-------------|
| Course Requests     |             |
| No course requests. |             |

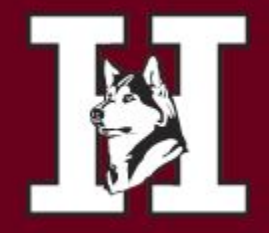

CHANDLER, ARIZONA

Type in the name of the course in the search field. Any part of the name will show up in the list. You can also search by course number if you have that.

| Add Course |                                  |       |   |  |
|------------|----------------------------------|-------|---|--|
| ACTION     | COURSE NAME                      | UNITS |   |  |
| +          | ADV PHOTOGRAPHY<br>PH0110        | 2     | > |  |
| +          | BEGINNING PHOTOGRAPHY<br>PHO100  | 2     | > |  |
| +          | DIGITAL PHOTOGRAPHY 1<br>DPH100A | 2     | > |  |
| +          | DIGITAL PHOTOGRAPHY 1<br>DPH100B | 2     | > |  |
| +          | DIGITAL PHOTOGRAPHY 2<br>DPH200A | 2     | > |  |
| +          | DIGITAL PHOTOGRAPHY 2<br>DPH200B | 2     | > |  |

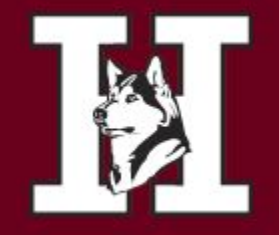

CHANDLER, ARIZONA

Click on the course to see course description

### PHO100 - BEGINNING PHOTOGRAPHY

### SEMESTER GRADE - FINE ARTS Credits: 0.500

Units: 2

Students in this course are expected to furnish their own camera equipped with manual lens openings and manual shutter speed controls. No "point and shoot" or automaticonly cameras can be used. This class will teach students to develop black and white film and print black and white photographs. The course will also stress artistic expression through the medium of photography.

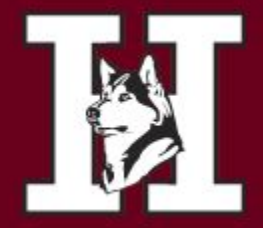

#### CHANDLER, ARIZONA

### If student wants to add the class, they will click "Add Request" at the bottom

### of the description page (They can add as a class or an alternate)

| Back                                                                                                    |                                                                                        |
|----------------------------------------------------------------------------------------------------|----------------------------------------------------------------------------------------|
| Not started                                                                                                    | Units: 0/28                                                                            |
| DAN300B - ADV DANCE                                                                                                    |                                                                                        |
| SEMESTER GRADE - FINE ARTS Credits: 0.500<br>Units: 2                                                                                                    |                                                                                        |
| This class is designed for students interested in advance<br>choreography and production. Participation in concerts,<br>performances is required. Dance credit may be applied to<br>credit. | ed technique, performance,<br>assemblies and community<br>o fine arts, PE, or elective |
|                                                                                                    |                                                                                        |
|                                                                                                    |                                                                                        |
|                                                                                                    |                                                                                        |
|                                                                                                    |                                                                                        |
|                                                                                                    |                                                                                        |
|                                                                                                    |                                                                                        |
|                                                                                                    |                                                                                        |
|                                                                                                    |                                                                                        |
| +                                                                                                    |                                                                                        |
|                                                                                                    |                                                                                        |

They can also add from the main search results page, without viewing description if desired, by clicking the "+" sign to the left of the course name.

| Add    | Course                          |       |  |
|--------|---------------------------------|-------|--|
| PHOTO  | OGR                             | 0     |  |
| ACTION | COURSE NAME                     | UNITS |  |
| +      | ADV PHOTOGRAPHY<br>PH0110       | 2 >   |  |
| +      | BEGINNING PHOTOGRAPHY<br>PHO100 | 2     |  |
|        |                                 |       |  |

Add Request Add Alternate

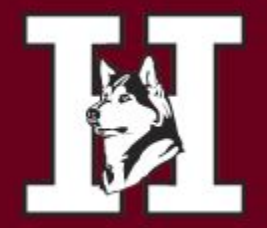

#### CHANDLER, ARIZONA

V

×

#### You will then be able to choose "Request" or "Alternate"

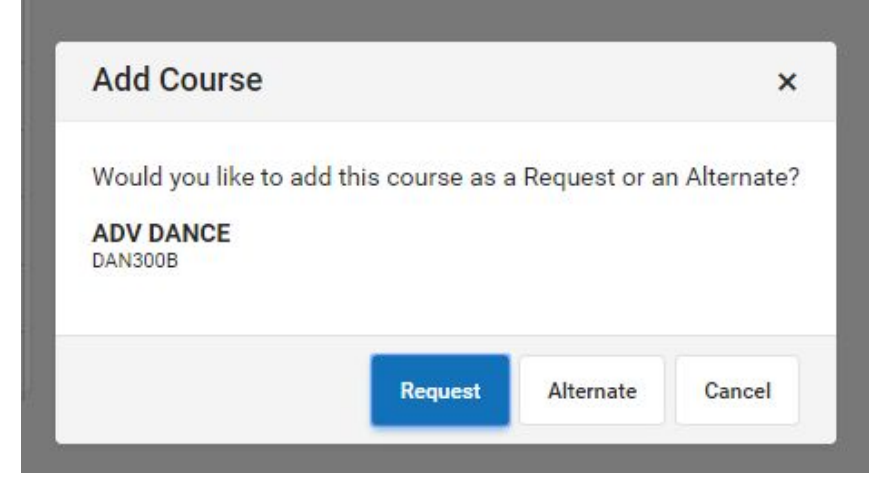

Once you return to the previous page, you will now see the number of units requested, percent complete, and list of requested courses Units: 6/28 21% complete **Course Requests** COURSE NAME UNITS REQUIRED ENGLISH 9 2 > ENG100A ENGLISH 9 2 5 ENG100B REQUESTS BEGINNING PHOTOGRAPHY 2 PH0100

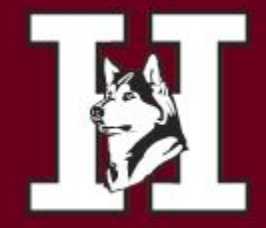

#### CHANDLER, ARIZONA

### If a student wants to remove a previously requested class, they can click on the class and then click

#### at the bottom of the screen where it says "delete request"

|                                                                                                    |                                                                                                    | Units: 6/28                                                                                         |
|----------------------------------------------------------------------------------------------------|----------------------------------------------------------------------------------------------------|----------------------------------------------------------------------------------------------------|
| PHO100 - BEG                                                                                                    | INNING PHOTOGRAPHY                                                                                                    | ✓ REQUEST                                                                                           |
| SEMESTER GRADE -<br>Units: 2<br>Students in this cou<br>lens openings and n<br>only cameras can b<br>film and print black<br>expression through | FINE ARTS Credits: 0.500<br>rse are expected to furnish their own came<br>nanual shutter speed controls. No "point al<br>e used. This class will teach students to de<br>and white photographs. The course will als<br>the medium of photography. | era equipped with manual<br>nd shoot" or automatic-<br>evelop black and white<br>so stress artistic |
|                                                                                                    |                                                                                                    |                                                                                                    |

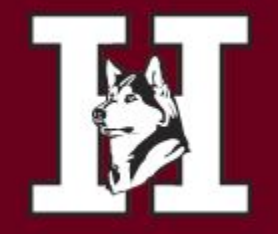

### \*\*COA Information\*\* (new)

If a student plans on taking <u>any</u> course(s) with COA, they should select this course during online course registration. This will trigger a conversation with the student and their counselor to determine which course(s) they want to take at COA. The counselor will then enter the courses they want to take with COA in the COA Registration SY 25/26 tab.

| Add       | Course      |       |    |
|-----------|-------------|-------|----|
| COA       |             |       | ٦٥ |
| ( <u></u> |             |       |    |
| ACTION    | COURSE NAME | UNITS |    |

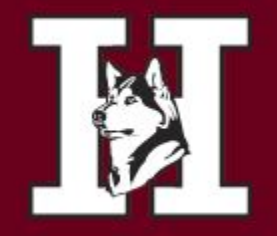

CHANDLER, ARIZONA

## Questions? Please email your counselor (This is going to be the quickest response.)

Counselors will meet with you and finalize your schedule for next year. Your English teacher can tell you the date for this meeting.